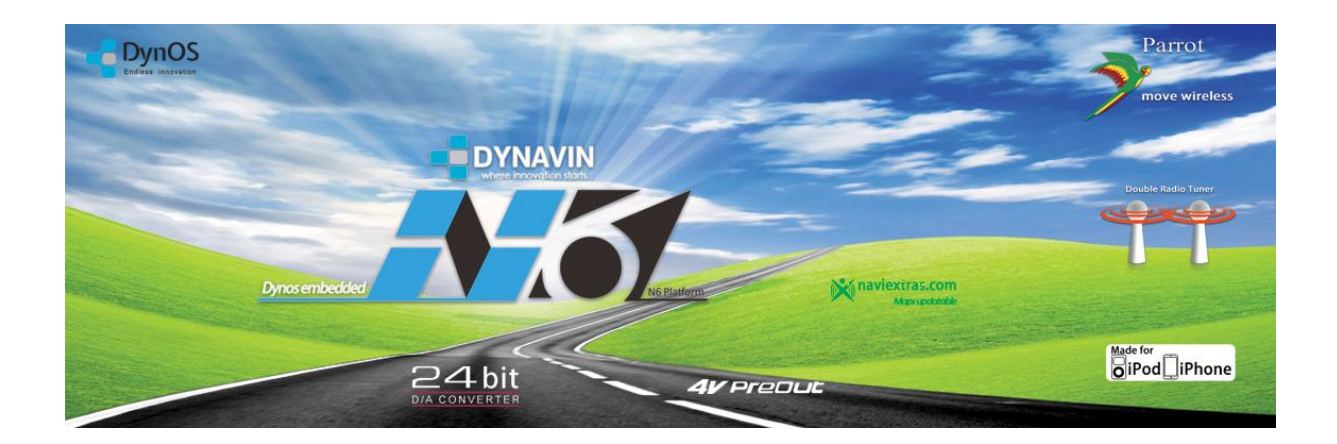

Nederlandse Handleiding Dynavin N6

Bedankt voor uw aankoop van de Dynavin N6

Hieronder vindt u de Nederlandse handleiding van uw aankoop

Mocht u na het lezen van deze handleiding nog vragen hebben dan kunt u uiteraard contact opnemen met ons.

Wij wensen u veel plezier met uw aankoop en danken u voor het in ons gestelde vertrouwen

# Knopfunctie

Hieronder staan een aantal knoppen die kunnen voorkomen op uw Dynavin toestel. Let op, ket kan zijn dat uw type Dynavin sommige knoppen niet heeft

| $\triangleleft$  | = | vorig nummer                  |
|------------------|---|-------------------------------|
| $\triangleright$ | = | volgend nummer                |
| $\bigtriangleup$ | = | CD DVD uitwerpen              |
| 00               | = | play / pauze                  |
| Disc             | = | CD/DVD optie                  |
| iPod®            | = | lpod optie                    |
| USB              | = | Úsb optie                     |
| TV               | = | TV / DVBT optie ( optioneel ) |

# Rechter draaiknop op de unit

- Indrukken = telefoon menu
- Draaien L/R = wisselen van nummers die u afspeelt

Linker draaiknop op de unit

- Indrukken = aan / uitzetten van de unit
- Draaien L/R = volume

| SRC   | = | Direct naar hoofdmenu                |
|-------|---|--------------------------------------|
| NAV   | = | Direct naar navigatie                |
| Mute  | = | Mute / geluid dempen                 |
| Radio | = | Direct naar de radio functie         |
| BND   | = | Wisselen van AM naar FM              |
| TEL   | = | Direct naar bleutooth telefoon       |
| SD    | = | Direct naar SD                       |
| AUX   | = | Direct naar AUX                      |
| 1-6   | = | Opgeslagen radio naar radio stations |

# Touchscreen

De meeste functies van uw Dynavin unit zijn te gebruiken doormiddel van het touchscreen.

Er zijn drie verschillende opties om het touchscreen te gebruiken.

- 1. Druk op het touchscreen en laat het direct los
- 2. Druk op het touchscreen en houd het vast
- 3. Druk op het toucshcreen he houd het vast en beweeg uw vinger

Het Calibreren

U kunt het scherm calibreren om het touchscreen beter in te stellen. Dit kunt u doen via het hoofdmenu

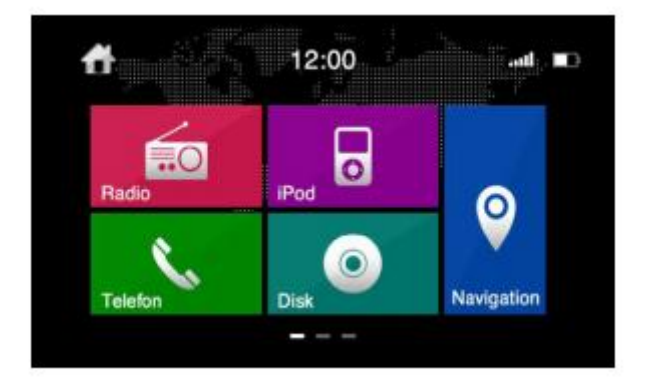

Scrol met u vinger van links naar rechts en ga naar de volgende pagina waar u het volgende icoontje ziet

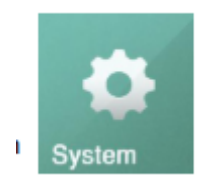

Klik deze icoon aan en ga naar touchscreen calibration

U komt in het volgende menu

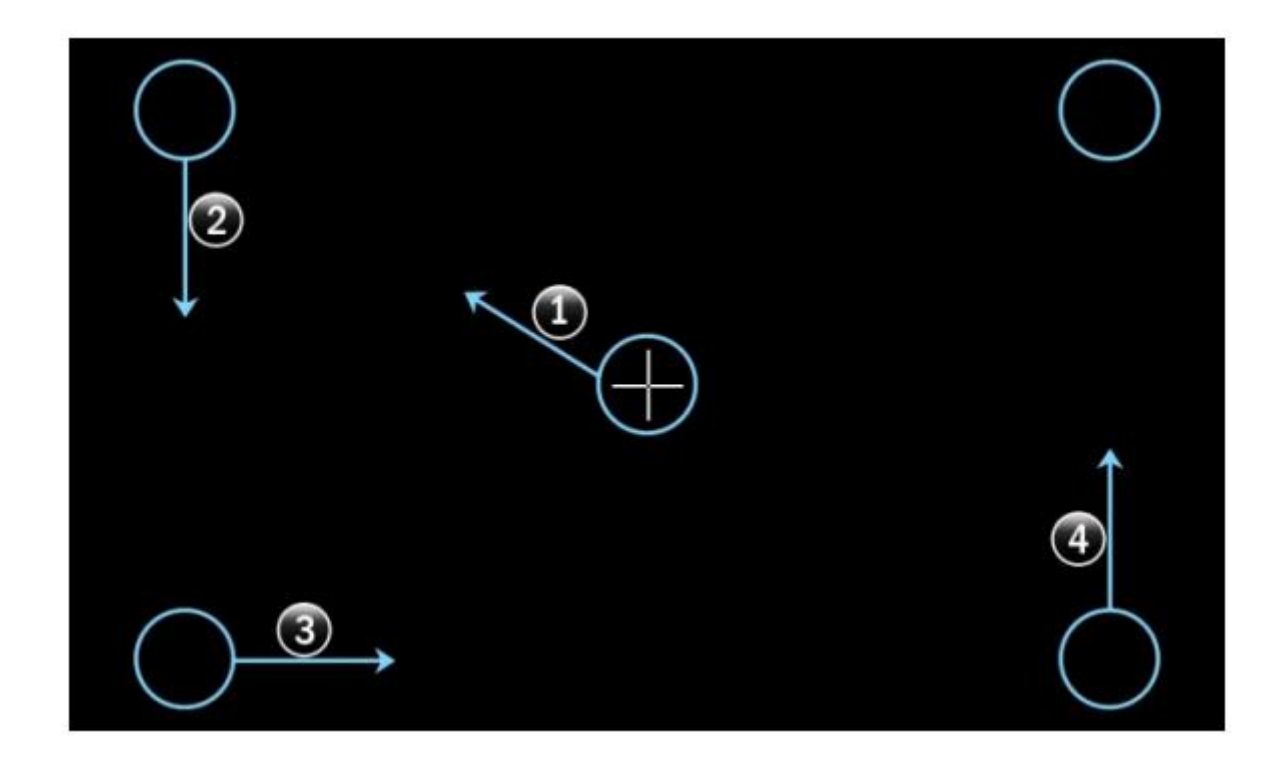

Druk met u vinger of een tandenstoker precies in het middel van het kruisje in de rondjes (van 1 naar 2, van 2 naar 3 etc). Eenmaal voltooid ziet u de melding dat de calibratie goed gelukt is.

# Instellingen

De basis instellingen van uw Dynavin vindt u terug onder het volgende icoontje. Dit dit menu kunt u het systeem volgens uw eisen instellen. Om een optie aan te zetten klikt u op het vierkantje. Als de optie aanzet staat er een vinkje in het vierkantje.

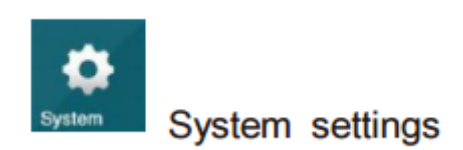

# Brake

Heeft u een camera of een dvbt tuner geïnstalleerd of krijgt u de onderstaande melding op uw Dynavin tijdens het afspelen van een DVD selecteer dan de optie Brake in het instellingen menu.

U kunt dan ook tijdens het rijden beeld zien. Het gebruik van deze functie is op eigen risico

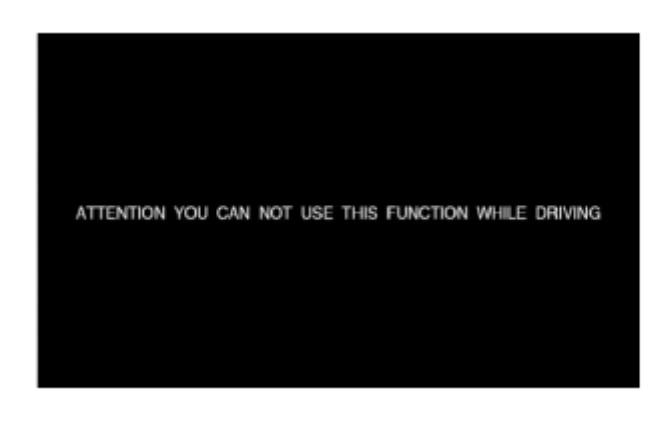

# Helderheid / brightness

Er zijn meerdere manieren om de helderheid van de unit (brightness) in te stellen. U kunt de dynavin ook laten dimmen

| 🗆 вгаке    |      |   |              |   |
|------------|------|---|--------------|---|
| Brightness | Auto | 7 | Illumination | = |
|            |      |   |              |   |

Als u op het pijltje gedrukt heeft komt u in het volgende submenu

| *          | 12:00  | Ð              |
|------------|--------|----------------|
| Brake      |        |                |
| Brightness | ☑ Auto | ☑ Illumination |
| Dimm       | Manual | Sensor         |
|            |        |                |

Auto = automatisch dimmen van de dynavin met de schemering mee

Illumination = dimmen zodra u de verlichting van uw auto aanzet

Sensor = dimmen via de lichtdetectie sensor in uw auto ( indien af fabriek aanwezig )

Als u de juiste instelling heeft gekozen sluit het menu automatisch.

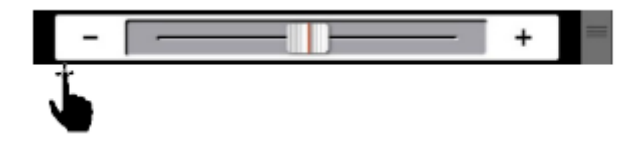

Via deze icoon kunt u de helderheid instellen die u wenst te hebben

### Navi Media Info

Wanneer u deze optie aanvinkt dan ziet in navigatie de optie die u kiest, bijvoorbeeld ipod / usb / dvd of radio als volgt

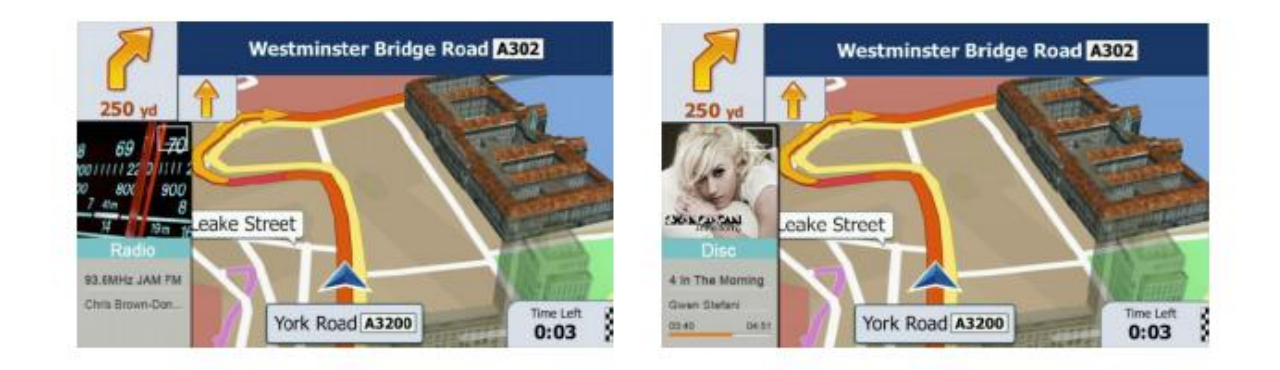

Wenst u tijdens de navigatie de dual zone functie toch uit te zetten druk dan het witte vierkantje rechts bovenin. Het extra beeld valt weg , echter blijft u wel op de achtergrond muziek cq geluid horen

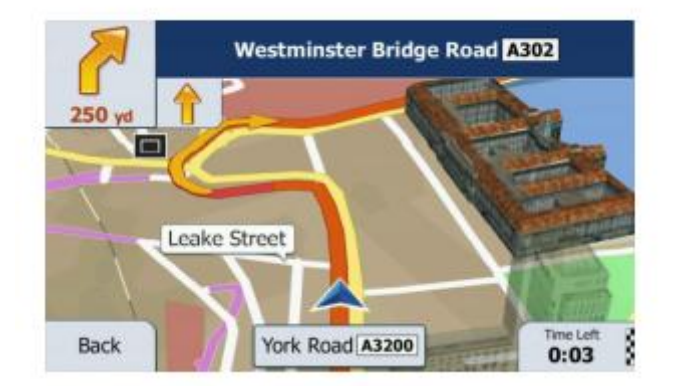

# Taal

U kunt de taal van het menu van de Dynavin wijzigen door op language de door u gewenste taal te selecteren

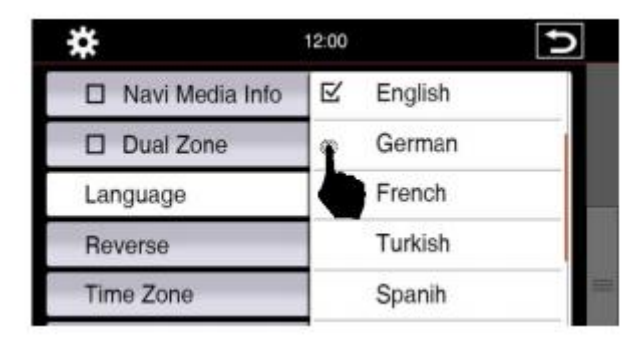

# Reverse

Wanneer uw auto is uitgerust met originele visuele parkeersensoren fabrieks af of een aftermarket camera, dan kunt u dat als volgt in de Dynavin aanzetten

| Language              | ⊵ | NONE      |   |
|-----------------------|---|-----------|---|
| Reverse               |   | PDC       | I |
| Time Zone             |   | CAM       |   |
| Touch Screen calibrat |   | PDC + CAM | I |

| None      | = geen parkeersensoren en geen camera                |
|-----------|------------------------------------------------------|
| PDC       | <ul> <li>alleen originele parkeersensoren</li> </ul> |
| CAM       | = alleen aftermarket achteruitrij camera             |
| PDC + CAM | = parkeersensoren en camera aanwezig                 |

Als u PDC heeft geselecteerd krijgt u het volgende menu

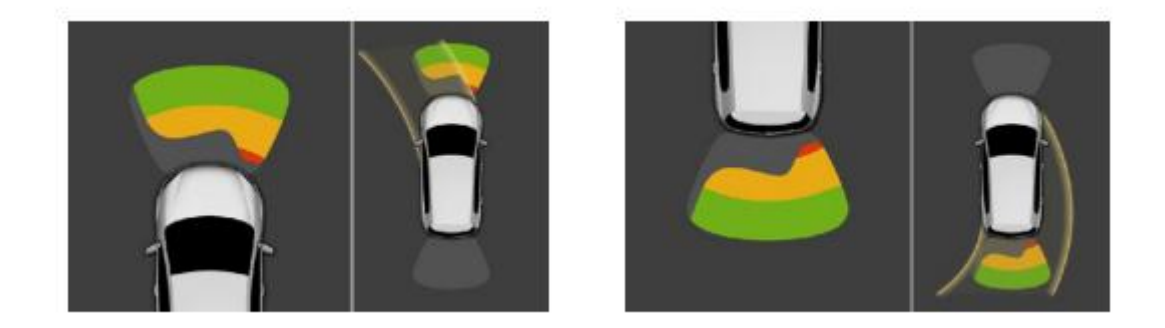

Het verschilt per automerk of type sensoren welk u in de auto heeft of dit ook zo werkelijk wordt overgenomen. De weergave parkeersensoren zijn slechts een hulpmiddel. Dynavin is nimmer aansprakelijk in het geval er schade mocht ontstaan. Wanneer u de optie cam selecteert, krijgt u het volgende beeld

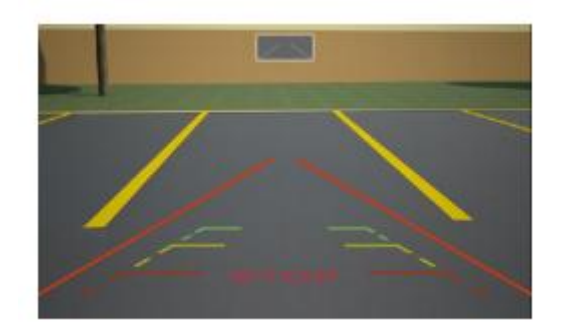

Dit is ook het beeld wat u ziet tijdens het achteruit rijden

Wanneer u de opties PDC + CAM selecteert krijgt u het volgende beeld

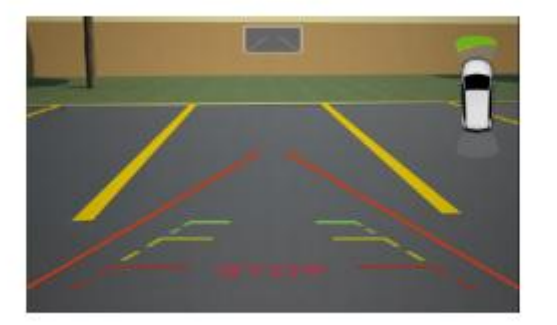

Wanneer u tijdens het inparkeren gebeld wordt en telefoon staat gekoppeld met bluetooth dan ziet u het volgende beeld

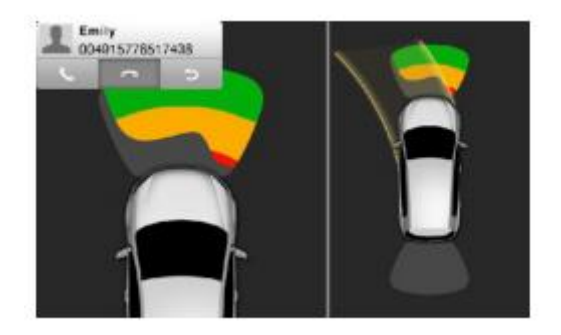

# Het Hoofdmenu

Het hoofdmenu bestaat uit drie bladzijden met daarop meerdere opties

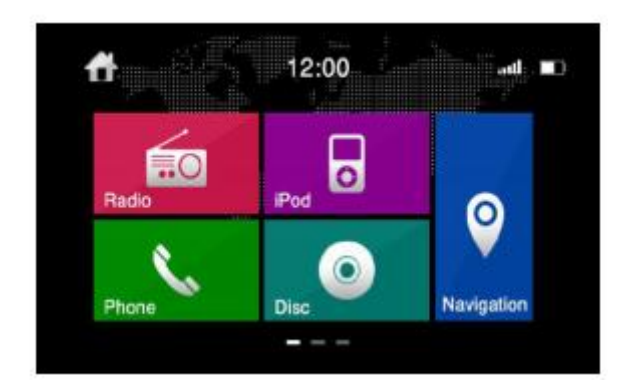

U kunt naar het volgende tab blad gaan door op de streepjes onderaan het scherm te drukken , of een schuifbeweging van rechts naar links met uw vinger op het scherm te maken.

De streepjes onderaan het scherm geven aan op welk tab blad u zich bevindt.

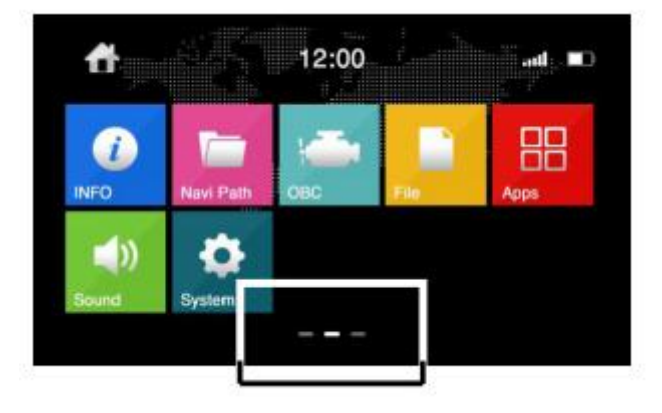

#### Icoons Verplaatsen

Om de icoontjes in het hoofdmenu te verplaatsen naar eigen voorkeur, drukt u het betreffende icoontje aan en houdt u uw vinger op het icoontje en verplaats u het icoontje naar de gewenste plek

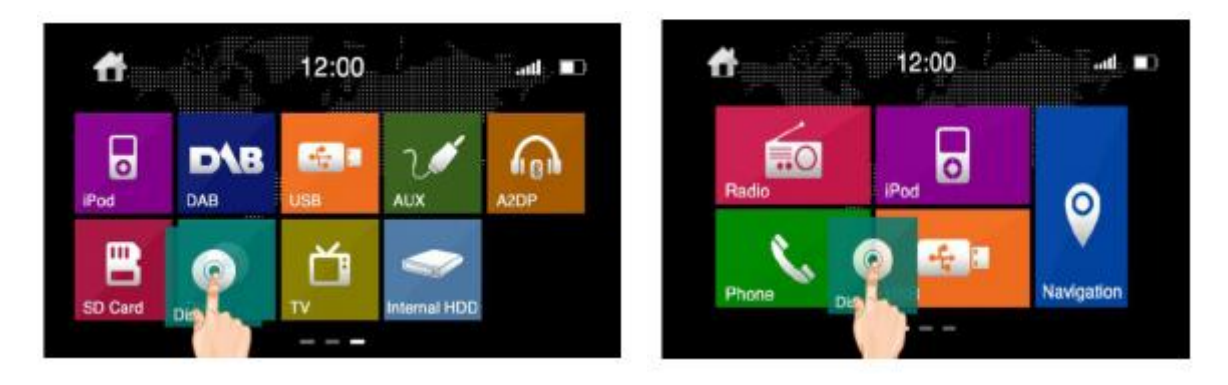

### De Radio

U gaat naar het radio menu door op het roze icoontje te klikken

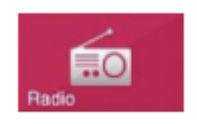

### Functies

Dit is het radio menu van uw Dynavin

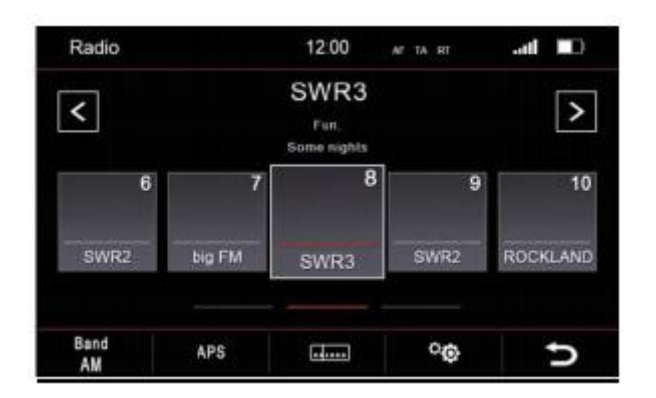

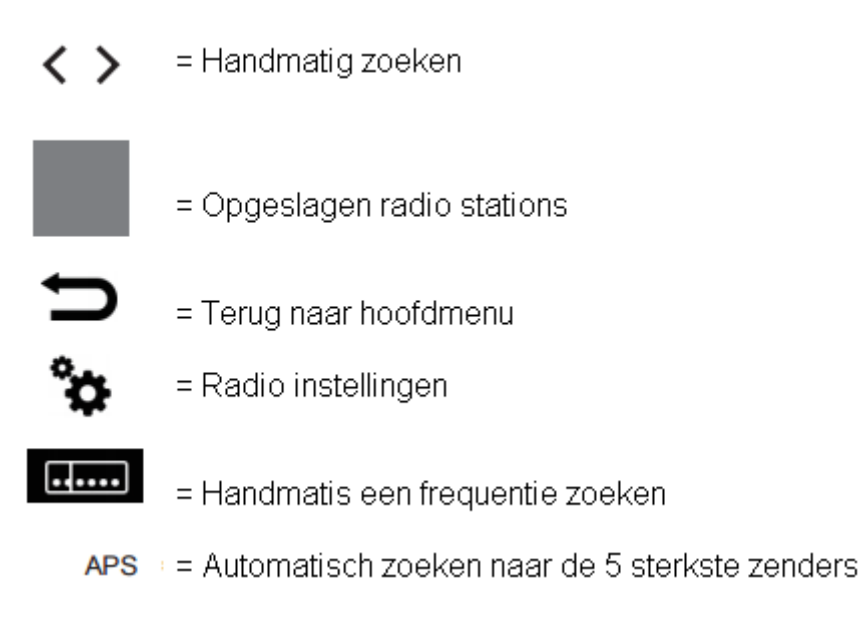

# Radio instellingen

| Radio Setup      | Ð            | Radio Setup               |
|------------------|--------------|---------------------------|
| E∕ AF            | Automatic 🔍  | Traffic announcement (TA) |
| Traffic annou    | ncement (TA) | Radio text                |
| Radio text       |              | Phantom Antenna Power     |
| Phantom Ante     | enna Power   | ☑ Dual radio antenna      |
| ☑ Dual radio ant | enna         | Region USA 💌              |
| Region           | USA 🔻        | TMC Frequency adjust      |

### AF

Alternatieve frequentie. Wanneer u deze optie aanvinkt komt er boven aan de radio AF te ataan. Met deze optie zoekt de Dynavin automatisch dezelfde zender met een sterkere frequentie

Automatic : Deze functie onder de AF toets stelt de radio in dat hij automatisch zoekt naar de beste frequentie van de zender die u op dat moment beluistert

# ΤA

Wanneer u deze optie aanvinkt ontvangt u de actuele verkeersmeldingen ook tijdens het luisteren van muziek via ipod usb dvd sd.

### Radio Text

Wanneer deze functie aangevinkt staat geeft de dynavin de informatie van het radio station weer zoals bijvoorbeeld de naam van het nummer of zendernaam

Dual Radio antenne

Deze optie zorgt ervoor dat de originele radio antenne ook wordt overgenomen en uw ontvangst ruisloos is.

Region

De radio houd via de frequenties in de gaten war u bent. Dit is nodig om de functie AF goed te laten functioneren

TMC Frequentie Adjust

Hier kunt u instellen vanaf welke radio zender u de verkeersinformatie wenst te ontvangen.

### **CD / DVD functie**

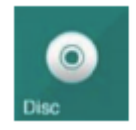

Om naar dit menu te gaan maakt u gebruik van een cd of dvd in de Dynavin.

Het afspelen doet de Dynavin automatisch zodra u de Dynavin voorziet van een cd of dvd.

Wilt u de cd / dvd eruit halen druk dan op de eject 📥

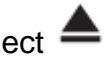

Wilt u de cd / dvd er niet eruit halen maar toch terug naar het hoofdmenu gaan, druk dan op de SRC

U ziet het volgende beeld bij het afspelen van een cd

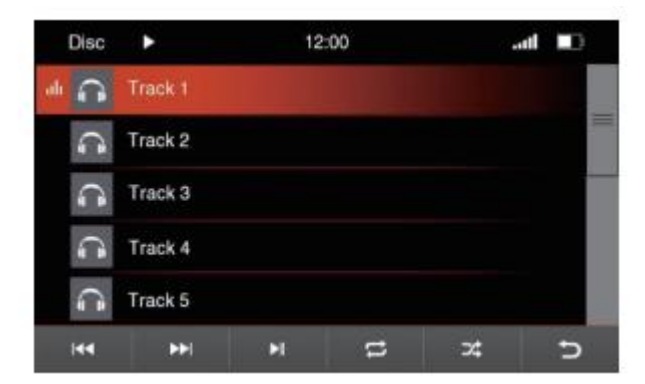

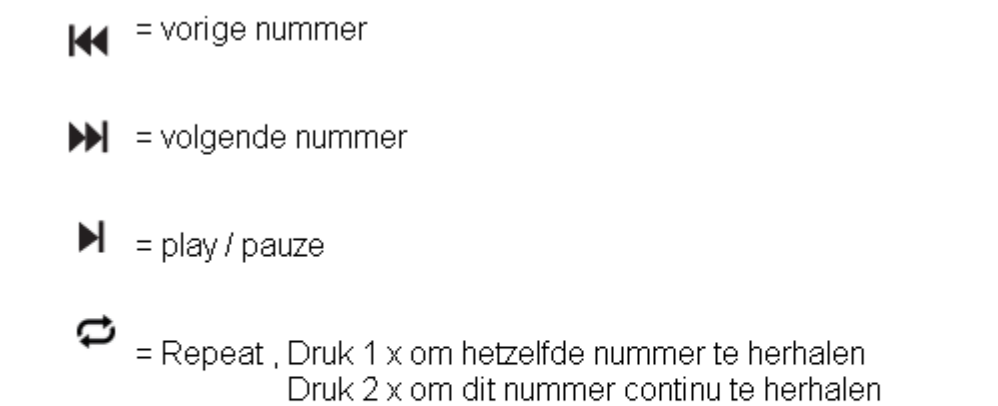

**x** = shuffle : Bij deze instelling speelt de dynavin de nummers in een willekeurige volgorde af.

# CD / DVD film bedienen

Als u de opties wenst op te roepen dient u eenmaal op het scherm te klikken wanneer de film wordt afgespeelt.

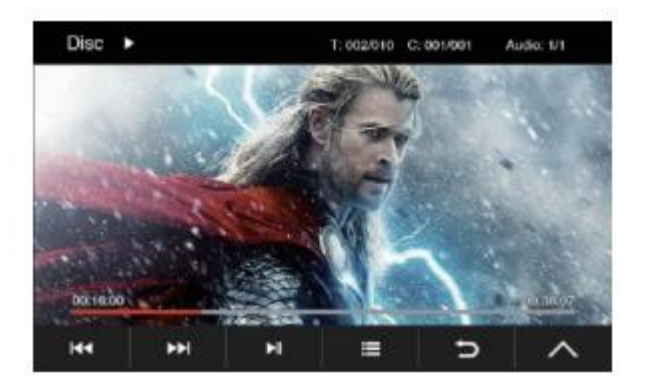

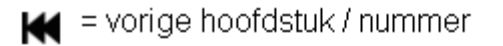

- 💓 😑 volgend hoofdstuk / nummer
- 🕨 = play / pauze
- 📰 = film kijken zonder menubalk
- = terug naar hoofdmenu
- ▶ = snel vooruit spoelen
- 🗲 = snel achteruit spoelen
- 🗭 = hoofdstuk / nummer herhalen
- 🗶 = shuffle
- 🕊 = hiermee veranderd u het audio kanaal
- = ondertiteling selecteren

# **Bleutooth / telefoon functie**

Om naar deze functie te gaan drukt u op het volgende icoontje

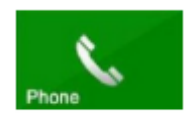

Om de bleutooth functie te gebruiken dien u een bluetooth verbinding met uw telefoon te maken.

Dit doet u als volgt

- Op uw telefoon gaat u naar instellingen en dan naar bluetooth
- Zet de bluetooth aan van uw telefoon
- Scan naar nieuwe apparaten
- U ziet Dynavin N6 in het scherm van uw telefoon staan
- Klik op Dynavin N6 om de koppeling te starten
- U ziet vervolgens pairing op de Dynavin staan. Na het koppelen vraagt uw telefoontoestel toestemming om het telefoonboek over te zetten.

Zodra uw telefoon gekoppeld is ziet u de naam van uw telefoon links bovenin staan in het bluetooth menu

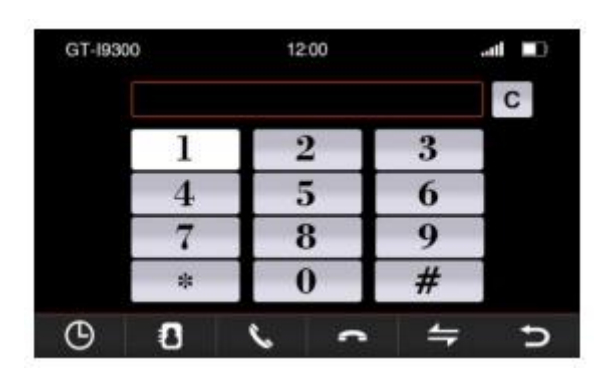

De status van de accu van uw telefoon en het bereik wat u heeft met de telefoon ziet u rechts bovenin in het scherm van uw Dynavin

Links onderin ziet u de twee icoontjes voor uw favoriete nummers en de optie telefoonboek.

Zodra uw telefoon in de buurt van de door u gekoppelde Dynavin komt zal deze steeds automatisch een bleutooth verbinding tot stand brengen

- C = Heeft u een verkeerde nummer ingetoetst? Met deze knop kunt u het laatste cijfer verwijderen
- B = Geschienis oproepen gemist gebeld en ontvangen

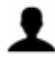

= Telefoonboek

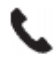

= Opnemen gesprek

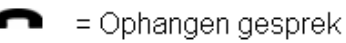

Schakelen tussen geluid van het gesprek via uw mobiel of via de speakers van de auto

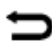

= Terug naar het hoofdmenu

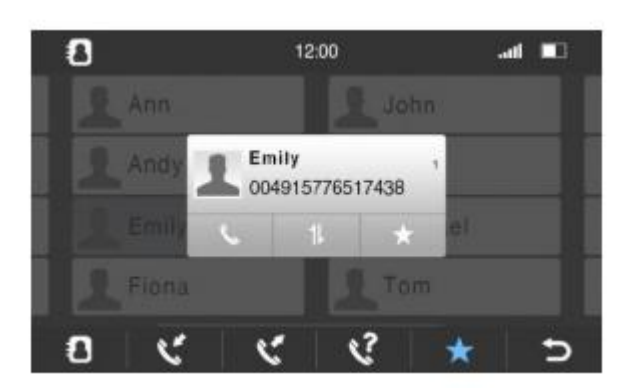

Nadat uw telefoonboek is overgenomen kunt u op het sterretje drukken om zo het contact op te slaan als favoriet

### **Ipod Functie**

Om naar deze functie te gaan klikt u op het volgende icoon

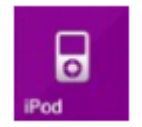

U krijgt alleen toegang tot dit menu wanneer u uw ipod / iphone heeft aangesloten. Gebruikt alleen originele kabels van Apple voor een correcte werking van deze functie

Zodra de ipod / iphone verbinding heeft gemaakt ziet u het volgende menu. Uw ipod is nu aan het inladen. Dit kan enkele minuten duren.

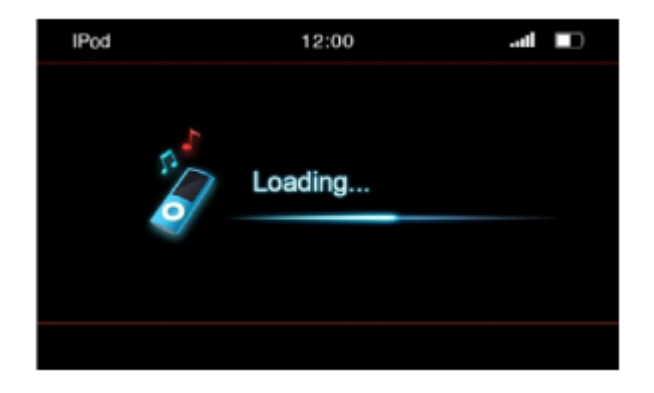

Nadat uw ipod verbinding heeft en de gegevens heeft ingeladen ziet u het volgende menu

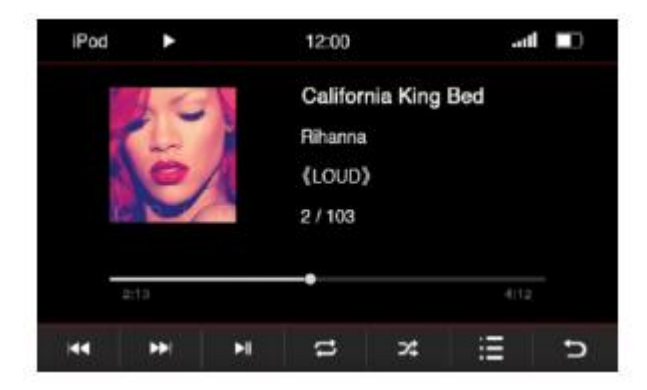

- 🗮 🛛 = vorige hoofdstuk / nummer
- = vorige hoofdstuk / nummer
- 🖌 🛛 = play / pauze
- 😁 🛛 = hoofdstuk/nummer herhalen

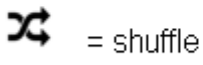

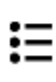

- = ipod luisteren via de menubalk
- = terug naar hoofdmenu

### De opties van het Ipod Menu

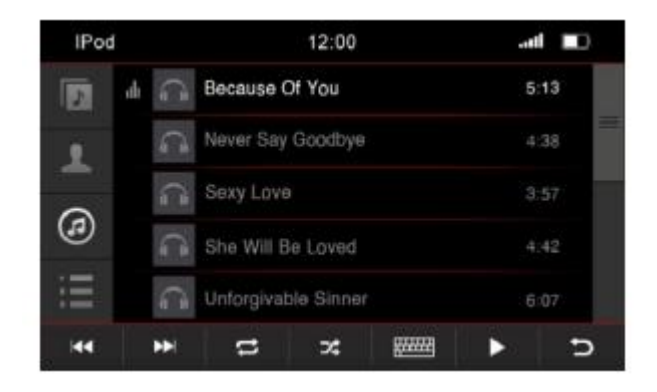

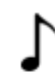

= Hiermee opent u de betreffende album

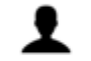

= Hiermee opent u het artiestenmenu

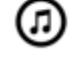

Ξ

.....

- = Hiermee opent u het menu waar alle nummers staan
- = Hiermee opent u het menu van uw playlist
- = Hiermee kunt u op alfabet een nummer/ artiest opzoeken. U ziet een virtuele keyboard verschijnen
- = Dit is de scrol balk. Hlermee kunt u naar boven en beneden scrollen

| IPo | đ |   |   | 12:00 |        |   | att |   |
|-----|---|---|---|-------|--------|---|-----|---|
| 100 |   |   |   |       |        |   |     |   |
|     |   |   |   |       |        |   |     |   |
| Q   | W | Е | R | T     | Y      | U | 1   | 0 |
| А   | S | D | F | G     | н      | J | К   | L |
| ۲   | Ζ | х | С | ٧     | в      | N | М   | Р |
| 144 |   | 6 | n | 74    | - 2100 |   |     | Э |

Virtueel toetsenboord menu

# **USB** Functie

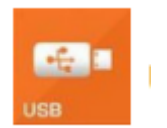

Om deze optie te bedienen dient de usb stick aangesloten te zijn

Wij adviseren u om een usb stick van niet groten dan 8 GB aan te sluiten

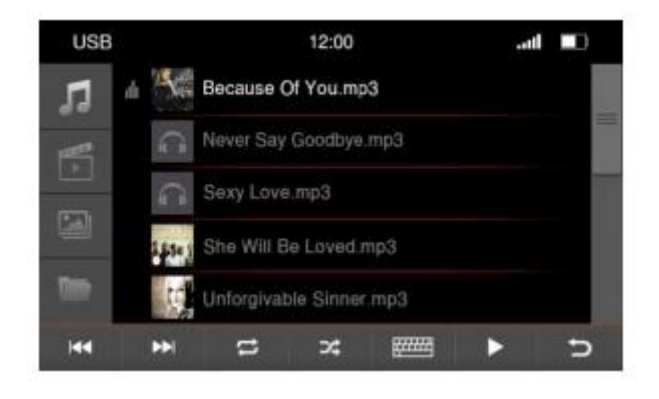

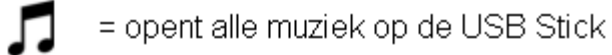

- E -
- = opent alle video op de USB Stick
- -
- = Opent alle afbeeldingen op de SD kaart
- = Opent alle informatie op de SD Kaart in een gestructureerde vorm
- = Opent een virtuele toetsenbord, dit is de zoekfunctie
  - = Dit is de scroll balk, hiermee kunt u naar boven en beneden scrollen

# **SD Functie**

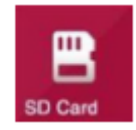

Zie hoofdstuk USB Functie

# A2DO Bluetooth functie (muziek streamen met uw telefoon via bluetooth

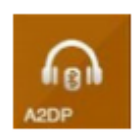

Deze functie is alleen beschikbaar wanneer u uw telefoon via bluetooth verbonden heeft aan de Dynavin

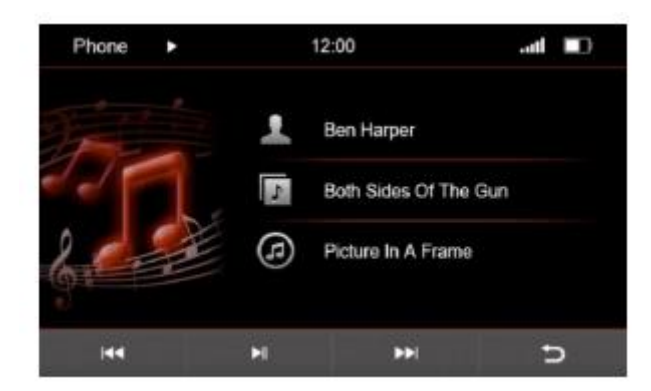

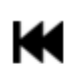

= vorig nummer

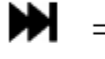

= volgend nummer

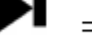

= play / pauze

= terug naar het hoofdmenu

Informatie van het nummer album en artiest zijn alleen beschikbaar als het nummer dat vrijgeeft.

### De AUX optie

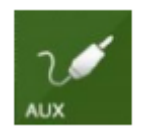

Let op. Deze funtie is alleen beschikbaar als er daadwerkelijk en aux apparaat is verbonden.

Het menu van de aux ziet er als volgt uit

| •     | 00:0               | 0:15 |                   |
|-------|--------------------|------|-------------------|
| 03/64 | /.05 Everyday is.N | IP3  |                   |
| 05 L  | if Wayne           |      | Fitter            |
| 05 -  |                    | Repe | at :Off<br>Normal |
| 05 E  | Everyday is        |      |                   |
| 05 N  | /lascars           |      |                   |
| 05 -  |                    |      |                   |

De interne harde schijf

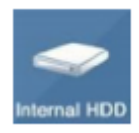

De Dynavin heeft een interne harde schijf van 4GB. Hier kunt u muziek/ film bestanden maar ook afbeeldingen op zetten om vervoglens af te spelen via de dynavin

U gaan naar deze optie via het hoofdmenu van de Dynavin. Hier zit u het bovenstaande icoontje staan

Zodra u dit icoontje indrukt, en er staan bestanden op uw harde schijf ziet u het volgende beeld

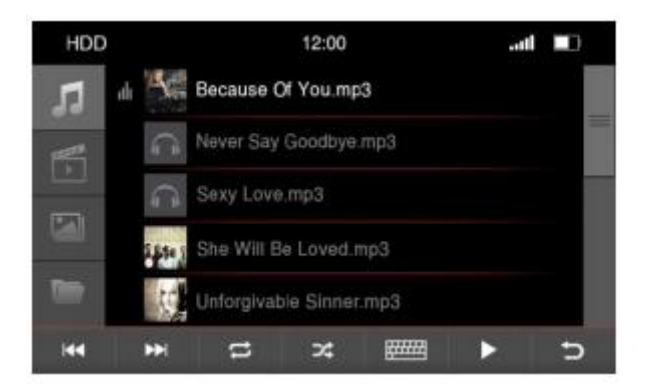

- = alle muziek bestanden die op de HDD schijf staan
  - = alle video bestanden die op de HDD schijf staan
  - = Alle afbeeldingen die op de HDD schijf staan

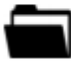

- = alle mappen die op de HDD schijf staan
- = zoekfunctie, hiermee opent u de virtuele keyboard
  - = dit is de scroll balk. Hiermee scrolt u naar boven en naar beneden in het menu

#### De File knop

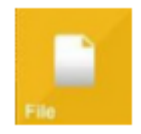

De Dynavin heeft de optie tot het kopieren van bestanden van een externe schijf op de interne schijf van de Dynavin. ( zie ook HDD schijf )

Deze optie kunt u gebruiken wanneer u bijvoorbeeld muziek of andere bestanden wilt kopieren

U kunt er bijvoorbeeld voor kiezen om bestanden vanaf een SD kaart te kopieren naar de interne scdhijf. De sd kaart stopt u dan in de SD kaart slot met de naam MMC

Het menu wat u dan krijgt is het volgende

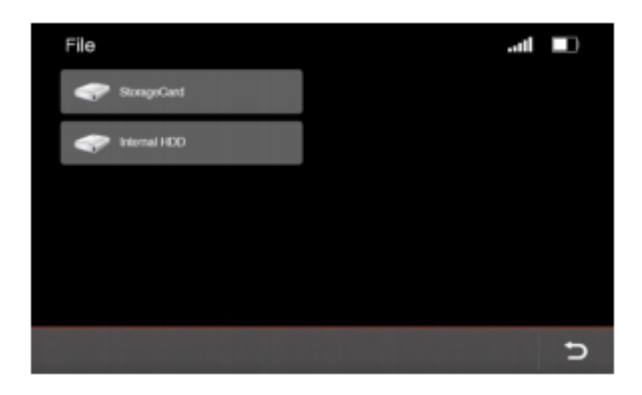

Als u op storagecard drukt en er staan inderdaad bestanden op, dan zult u het volgende menu zien

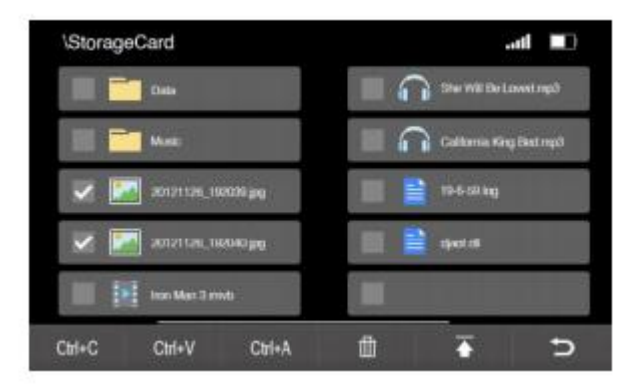

Het is net zoals op uw PC, U kunt de gewenste bestanden selecteren en vervolgens op de HDD plaatsen

Onderaan vindt u CTRL = C/V/A

CTRL+C = KOPIEREN CTRL+A = ALLES SELECTEREN CTRL+V = PLAKKEN

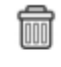

= verwijder de geselecteerde bestanden

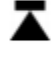

= terug naar het vorige menu

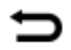

= terug naar het hoofdmenu

Kopieren van bestanden op de HDD schijf

Selecteer de bestanden op de sd kaart welk u wilt kopieren naar de HDD schijf( voor uitleg zie vorige bladzijde )

Als u meerdere bestanden wilt kopieren vergeet dan niet de vinkjes aan de vinken voor het bestand

Als u de bestanden heeft geselecteerd, klik dan op CTRL+C toets. Druk nu op de toets

Als u weer in het hoofdmenu bent, klikt u vervolgens op de volgende toets

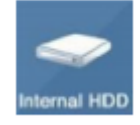

U zult dan weer kunnen kiezen uit storagecard of internal HDD . Klik op internal HDD.

Als u in de HDD bent drukt u op CTRL + V om de bestanden te plaatsen.

### Navigatie

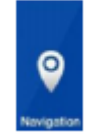

Om de navigatie te gebruiken op de Dynavin dient u de sd kaart in de gps slot te plaatsen die u is meegeleverd. Deze ingang zit aan de voorzijde van de Dynavin Wanneer u dan op navigatie drukt ziet u het volgende beeld

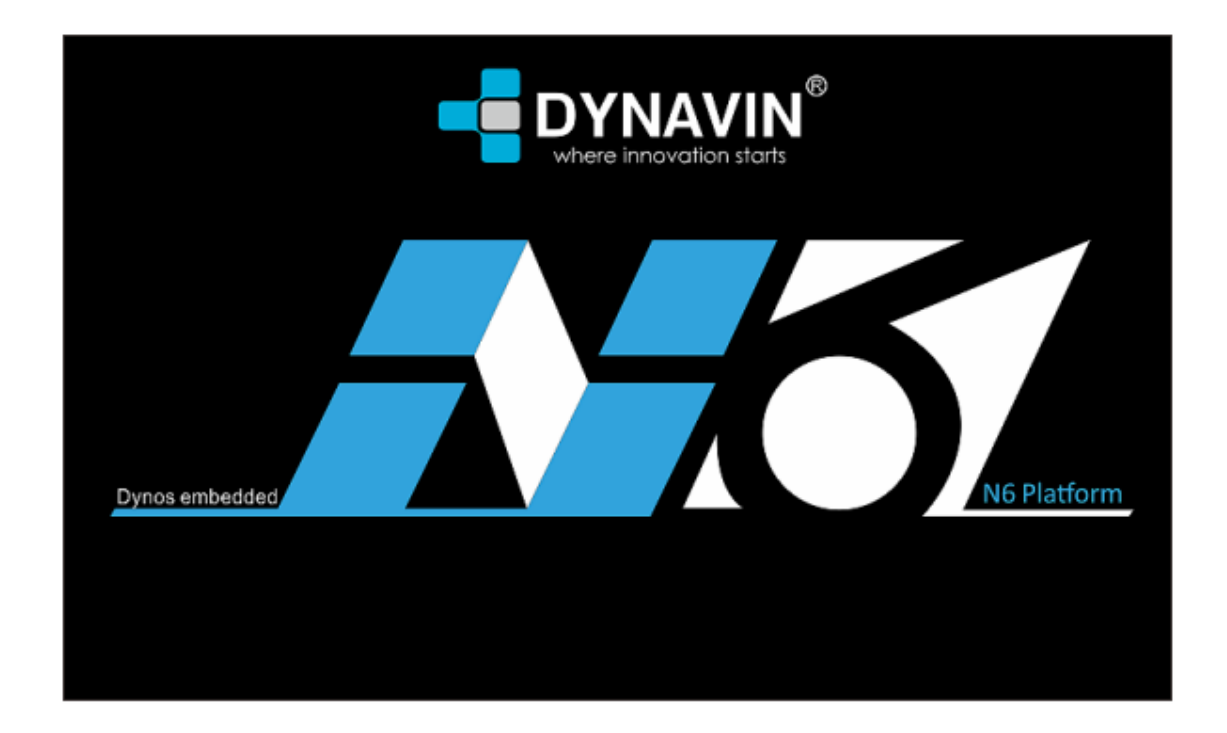

Voor update van de navigatie meldt u zich aan bij de website <u>www.naviextras.com</u> en maakt u een account aan. Let op u heeft de eerste 30 dagen na uw aankoop recht op gratis update .

# Geluidsinstellingen

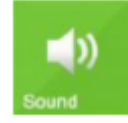

De Dynavin biedt u een rijk assortiment aan geluidsinstellingen.

| Sound        | 12:00       | C | ] |
|--------------|-------------|---|---|
| Fade - Balan | ice - Relay |   |   |
| Bass - Middl | e - Treble  |   | = |
| Equalizer    |             |   |   |
| Source       |             |   |   |
| Confirma     | ation tone  |   |   |
| U Warning    | &PDC tone   |   |   |

| Sound           | 12:00 | <b>•</b> |
|-----------------|-------|----------|
| Source          |       |          |
| Confirmation to | ne 🔽  | _        |
| Loud            |       |          |
| Dyna-bass       |       | _        |
| OE DSP AMP      |       |          |
| OE Standard A   | MP    |          |

Fader Balance Delay

In deze optie kunt u de speakers perfect instellen, zo dat het voor u perfect klinkt. U zal het volgende beeld zien

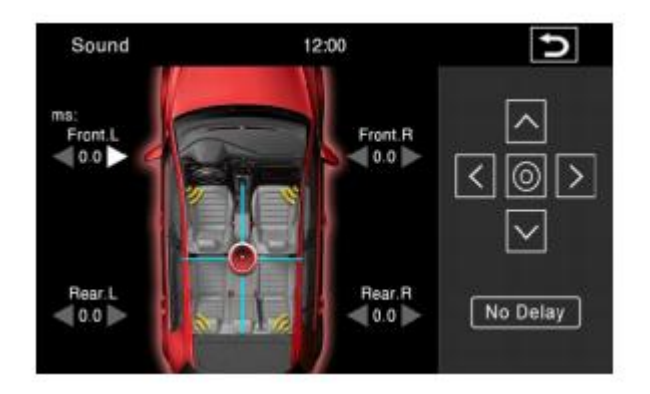

Als u eenmalig drukt op de pijl, dan kunt u de waarde van de instellingen aanpassen.

Aan de rechterzijde kunt u de volume wijzigen per speaker.

U selecteert met de pijltoetsen welke speaker u wilt selecteren. Als u de juiste speaker heeft, klikt u op de cirkel in het midden

De blauwe streep met het rode cirkeltje in het midden van de rode auto hierboven geeft aan welke positie in uw auto het beste geluid heeft. Dit kunt u wijzigen door het rode stipje naar voor of naar achteren te bewegen.

Zo creert u optimaal geluid in uw auto

Om terug te gaan naar het hoofdmenu drukt u uiteraard weer op het pijltje rechts boven het scherm.

Bass Middel Treble

In dit menu kunt u de hoge en lage tonen van de Dynavin instellen

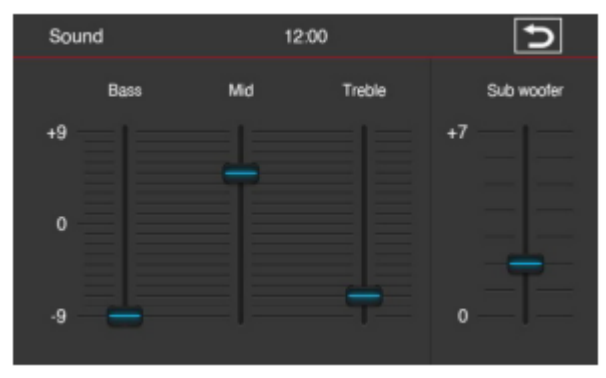

Met de vier control opties kunt u te strepen van boven naar beneden bewegen om zo het ideale geluid te creeren Om weer terug te gaan naar het hoofdmenu drukt u uiteraard wee op het pijltje rechtsboven.

### Equalizer

In dit menu kunt u de frequentie per toon te wiselen. U kunt kiezen tussen 80Hz, 320 Hz, 1.9kHz, en 12.8Khz.

Uiteraard kunt u ook de voorgeprogrammeerde instellingen gebruiken zoals bijvoorbeeld Flat, Pop, Classis, Rock. U kunt uiteraard ook uw eigen instellingen creeren.

Om de blauwe balkjes te wijzigen houd u uw vinger op het balkje en verplaatst u het naar boven en naar beneden.

Om terug te gaan naar het hoofdmenu klikt u op het pijltje rechtsboven

#### Source

In het source menu kunt u het volume van een bepaalde bron in de Dynavin wijzigen. Zo kunt u bijvoorbeeld de radio harder laten aspelen en de navigatie stem zachter zetten.

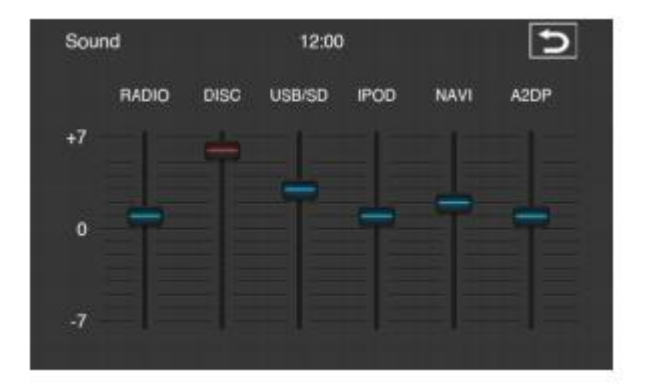

Om weer terug te keren naar het hoofdmenu klikt u op het pijltje rechtsboven

# Overige instellingen

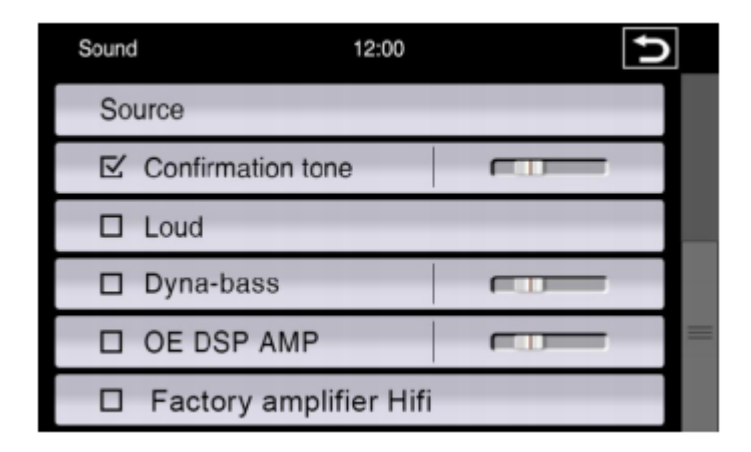

### Confirmation tone

met deze optie kunt u het geluid uitzetten of de volume instellen. De scroll balk welk u ziet verteld u hoe hard het volume is. Dit kunt u wijzigen

### Warning & PDC

Deze optie is alleen geschikt voor de BMW E9X en BMW E8X. Als u deze auto heeft en de optie in de dynavin aan heeft staan hoort u de waarschuwings toon door de speakers , inclusief het signaal voor gordel vast

#### Loud

Met deze optie kunt u in 1 klik de bass en treble hoger zetten. Er komt dan meer geluid ut uw speakers.

### Dyna Bass

Deze optie is er om de geluidskwaliteit van de lage tonen te verbeteren. Hiermee krijgt u het gevoel van een verhoogde bass in uw auto

### OE DSP AMP

Deze optie is er voor autos met een originele DSP versterker.

Factory Amplifier HIFI

Deze optie is voor BMW E46 BMW E39 BMW E53, zonder originele DSP versterker.

# DAB

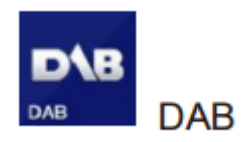

Dynavin N6 units zijn van de nieuwste software voorzien. Het is mogelijk om een DAB + module aan te sluiten.

# DVBT

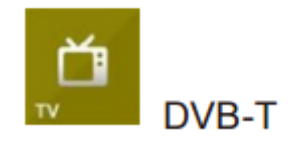

De Dynavin N6 is ook uit te breiden met een DVBT tuner. Dit is een externe TV module waarmee u de gratis zenders kunt ontvangen.

U kunt ook via uw provider voor digitaal TV een dvbt tuner aanschaffen waarmee u met digitenne ook betaalde zenders na het afsluiten van een abonnement kunt kijken.

# OBC

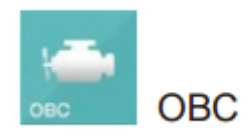

De Dynavin N6 biedt u ook de mogelijkheid om de onboard informatie van uw auto te laten zien.

Let op, de informatie kan niet bij elke auto worden weergeeven. Dit ligt aan het merk type en bouwjaar van de auto. Aan deze optie kunnen geen rechten worden ontleend.

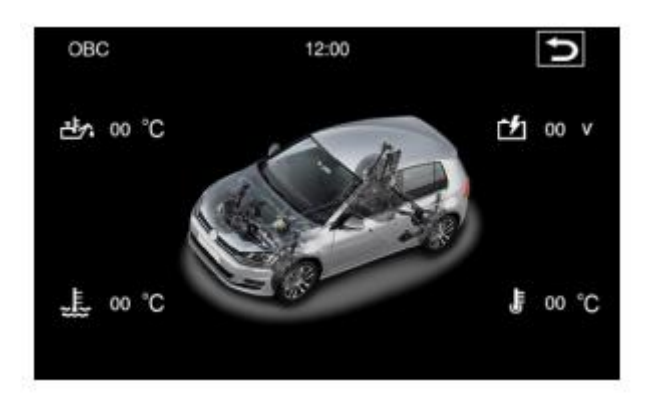

De informatie als hierboven wordt alleen weergegeven op de dynavin als uw auto deze informatie via canbus aan de Dynavin doorgeeft.

# Klok synchronisatie Mercedes (m.u.v.behalve mc 2000)

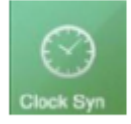

U kunt de klok van uw mercedes (muv MC 2000) via de Dynavin instellen.

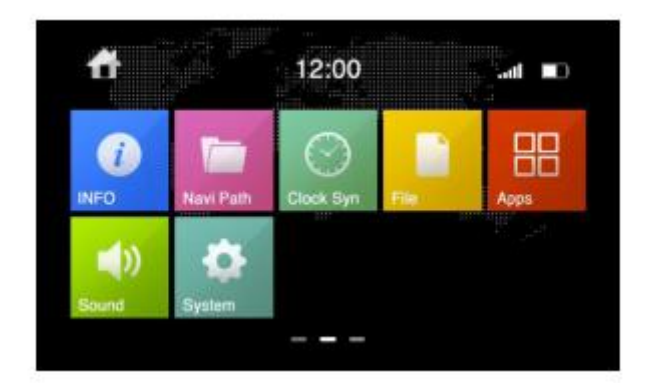

Product informatie

ALGEMENE INFORMATIE